#### ПРЕДУПРЕЖДЕНИЯ

| щие предупреждения по технике безопасности   |     |  |
|----------------------------------------------|-----|--|
| Декларация соответствия                      | 46  |  |
| Декларация ст. 10.10 Директивы 2014/53<br>46 | /UE |  |
| Руководство по эксплуатации                  | 46  |  |
| Работа с руководством по эксплуатации        |     |  |
| ИСПОЛЬЗОВАНИЕ                                |     |  |
| SmegConnect                                  | 46  |  |
| Условия и аппаратура, необходимые для        |     |  |

| подключения:                              | 47                                    |  |
|-------------------------------------------|---------------------------------------|--|
| Установка приложения                      | 47                                    |  |
| Создание учетной записи                   | 47                                    |  |
| Регистрация продукта                      | 47                                    |  |
| Подключение к прибору.                    | 47                                    |  |
| Удаленное подключение                     | 48                                    |  |
| Изменение данных подключения точки достуг | ие данных подключения точки доступа48 |  |
| Информация о подключении                  | 49                                    |  |
| Удаление регистрации                      | 49                                    |  |
| Обновление программного обеспечения       | 50                                    |  |
| Что делать если                           | 50                                    |  |
|                                           |                                       |  |

Рекомендуется внимательно прочитать данное руководство, в котором содержатся все указания для сохранения неизменными внешнего вида и функций купленного прибора. Для получения дополнительной информации о продукте см.: www.smeg.com

Торговые марки Apple, App Store и iOS принадлежат компании Apple Inc.

Торговые марки Google Play Store и Android принадлежат компании Google Inc.

Wi-Fi — торговая марка, принадлежащая Альянсу Wi-Fi.

# ПРЕДУПРЕЖДЕНИЯ

### Общие предупреждения по технике безопасности

- Для использования приложения требуется сеть Wi-Fi и маршрутизатор интернет, с помощью которых мобильное устройство будет подключаться к кухонной технике.
- В случае слабого сигнала для использования прибора, следует предусмотреть поблизости установку повторителя Wi-Fi.
- При отсутствии сети Wi-Fi приложение может использовать для передачи данных сотовую сеть.
   ВНИМАНИЕ! Возможны дополнительные расходы в

зависимости от контракта с оператором мобильной связи.

- Без подключения к сети кухонная техника будет работать как обычная техника. Без сети ее нельзя будет даже проконтролировать с помощью приложения.
- В соответствии с требованиями директивы по электромагнитной совместимости прибор относится к группе 2 и классу В (EN 55011).
- Данный прибор отвечает требованиям действующих стандартов и директивам по безопасности и электромагнитной

45

совместимости. Тем не менее, пользователям кардиостимуляторов рекомендуется не приближаться к работающему прибору на расстояние менее 20-30 см. Обратитесь к производителю электрокардиостимулятора за более подробной информацией.

 Только в некоторых моделях: по соображениям безопасности и в соответствии с требованиями действующих норм не все функции бытовых электроприборов можно включать дистанционно.

#### Декларация соответствия

Изготовитель SMEG заявляет, что следующие типы радиоэлектронных устройств:

CVI118RWS2 - CVI118LWS2 CVI118RWN2 - CVI118LWN2 CVI318RWX2 - CVI318LWX2 CVI618RWNR2 - CVI618LWNR2 CVI618RWNX2 - CVI618LWNX2 CVI638RWN2 - CVI638LWN2 CVI338RWX2 - CVI338LWX2 CVI138RWS2 - CVI338LWX2 CVI621LWNR3 - CVI621RWNR3 CVI621LWNX3 - CVI621RWNX3 CVI638LWN3 - CVI638RWN3 отвечают требованиям директивы 2014/ 53/UE.

# ИСПОЛЬЗОВАНИЕ

## SmegConnect

В приборе используется технология SmegConnect, позволяющая пользователю контролировать работу прибора из

- Технология: Wi-Fi IEEE 802.11 b/g/n.
- Частоты: 2400-2497 МГц.
- Максимальная выходная мощность: +18,5 дБм.
- Устройство работает в диапазоне ISM на частоте 2,4 ГГц.

Полный текст декларации соответствия CE находится в интернете по адресу: www.smeg.com/smegconnect/direttiva\_red

### Декларация ст. 10.10 Директивы 2014/53/UE

Данная радиоаппаратура НЕ подпадает под ограничения в отношении пуска в работу и не требует разрешения на эксплуатацию ни в одной из стран-членов Евросоюза.

## Руководство по эксплуатации

- Данное руководство является неотъемлемой частью прибора и должно быть доступным пользователю в течение всего срока службы прибора.
- Перед началом эксплуатации прибора внимательно прочтите данное руководство.
- В объяснения данного руководства включены изображения, которые описывают происходящее на экране. Тем не менее, следует иметь в виду, что прибор может быть оборудован более новой версией системы, поэтому экранные изображения могут иметь другой вид.

### Работа с руководством по эксплуатации

Для облегчения понимания в настоящем руководстве используются следующие понятия:

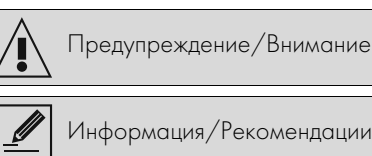

приложения на собственном смартфоне или планшете.

Для получения более подробной информации ознакомьтесь с прилагаемым буклетом и/или посетите интернет-сайт www.smeg.com

#### Условия и аппаратура, необходимые для подключения:

- Мобильное устройство смартфон или планшетный ПК с оперативной системой iOS версии 10.х или более поздней, или Android версии 5.1 или более поздней.
- Доступная сеть Wi-Fi (диапазон 2,4 ГГц, шифрование WPA2) в месте установки устройства.
- Подключение к сети Интернет.
- Имя и пароль беспроводной домашней сети Wi-Fi.

### Установка приложения

На собственном смартфоне или планшете установите приложение SmegConnect из AppStore (устройства Apple) или Google Play Store (устройства Android).

### Создание учетной записи

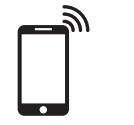

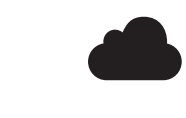

- 1. Запустите приложение SmegConnect.
- 2. Введите данные, требуемые для выполнения регистрации.

Обязательно заполните поля, отмеченные звездочкой "\*".

 По окончании регистрации на указанный адрес электронной почты будет отправлено письмо для подтверждения адреса.

#### Регистрация продукта

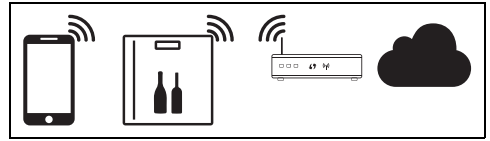

Фаза регистрации включает чередование операций, выполняемых в приложении (А) и на панели управления прибора (D). Подойдите к прибору.

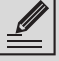

Если в процессе регистрации на его дисплее появится надпись Registrazione Fallita (Ошибка регистрации), троизошла ошибка, или процедура регистрации была прервана по какой-то причине. Для удаления требана по какой-то причине. Для удаления (Сигнализация) (однокамерные винные шкафы) или кнопку Display vano superiore (Показ верхней камеры)

(двухкамерные винные шкафы).

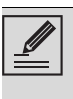

Процедуру можно прервать в любой момент нажатием кнопки Подключение 🛜.

Подключение к прибору.

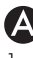

#### 1. Нажмите Авторизоваться.

- В следующем экранном окне (на домашней странице) нажмите на Добавить продукт.
- Выберите тип устройства, которое нужно подключить (здесь винный шкаф).

| _          |        |
|------------|--------|
| 1          |        |
|            | •      |
|            |        |
| ۱.         |        |
| <b>x</b> - | _      |
| ~          | _      |
| - 2        | $\sim$ |
|            |        |

- 4. Нажмите любую кнопку на приборе для включения панели управления.
- 5. Нажмите и держите несколько секунд

кнопку **Подключения 🛜**. Прибор войдет в меню **SmegConnect**; На дисплее появится **Г**.

 В течение 30 секунд удерживайте нажатой кнопку Освещения она не начнет мигать.

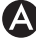

- 7. Выберите ручной режим.
- 8. На смартфоне откройте настройки Wi-Fi и выберите сеть «smegconnect».
- 9. Введите пароль «**smeg0001**» и дождитесь установления подключения.
- Вернитесь в приложение SmegConnect и нажмите Следующий.

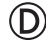

11.В течение 1 минуты нажмите на приборе кнопку вентилятора 2 для подтверждения своего присутствия.

Кнопка Подключения 🛜 начнет мигать.

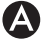

12. Введите данные точки доступа.

- Название домашней сети Wi-Fi.
- Пароль для доступа к Wi-Fi.

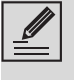

Прибор поддерживает сети с названиями (SSID) до 24 знаков (включая пробелы) и шифрованием WPA2 (но не WEP или WPA).

 Нажмите Следующий и подождите страницу подтверждения.

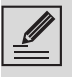

На этом этапе мобильное устройство автоматически подключается к сети Wi-Fi или к исходной сети передачи данных. От пользователя не потребуется никаких действий.

# D

14. Дождитесь звукового подтверждения. На этом регистрация прибора завершается. Прибор будет подключен к сети интернет и им можно управлять дистанционно.

#### Удаленное подключение

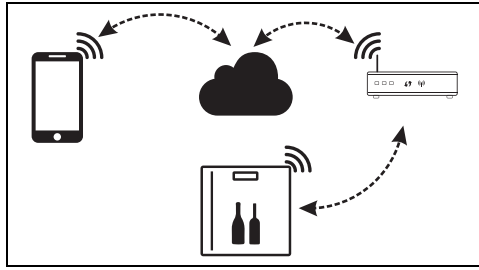

После регистрации можно в любой момент подключиться к прибору через интернет.

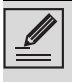

Удаленное подключение будет доступно только после регистрации устройства.

#### Для отключения прибора:

- В любой момент нажмите кнопку Полключения
  - Подключения 🤶

 Кнопка Подключения прекратит мигать и загорится.

#### Для отключения прибора:

- В любой момент нажмите кнопку Подключения 2.
- 2. Кнопка Подключения 🛜 начнет мигать.

На дисплее на несколько секунд завершения подключения к интернет появятся чередующиеся показания времени/температуры.

# Изменение данных подключения точки доступа

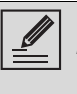

Процедуру можно прервать в любой момент нажатием кнопки Подключение 🛜.

При смене параметров (название сети или пароль) собственной точки доступа:

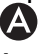

- І. Войдите в приложение, нажмите **Авторизоваться**.
- 2. В меню Настройки страниц продукта выберите Изменить точку доступа.

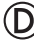

- Нажмите любую кнопку на приборе для включения панели управления.
- Нажмите и держите несколько секунд кнопку Подключения . Прибор войдет в меню SmegConnect. На дисплее появится .
- 5. В течение 30 секунд удерживайте нажатой кнопку **ВКЛ/ВЫКЛ**, пока

она не начнет мигать.

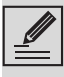

Только в некоторых моделях кнопка ВКЛ/ВЫКЛ загорается только, если продукт уже зарегистрирован.

- 6. Выберите **ручной режим**.
- 7. На смартфоне откройте настройки Wi-Fi и выберите сеть «smegconnect».
- 8. Введите пароль «**smeg0001**» и дождитесь установления подключения.
- 9. Вернитесь в приложение SmegConnect и нажмите Следующий.

## D

10. В течение 1 минуты нажмите на приборе кнопку вентилятора для

подтверждения своего присутствия.

Кнопка Подключения 🛜 начнет мигать.

## A

- 11. Введите данные точки доступа.
- Название домашней сети Wi-Fi.
- Пароль для доступа к Wi-Fi.

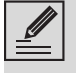

Прибор поддерживает сети с названиями (SSID) до 24 знаков (включая пробелы) и шифрованием WPA2 (но не WEP или WPA).

12. Нажмите Следующий и подождите

страницу подтверждения.

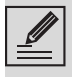

На этом этапе мобильное устройство автоматически подключается к сети Wi-Fi или к исходной сети передачи данных. От пользователя не потребуется никаких действий.

# D

13. Дождитесь звукового подтверждения.

Операция смены параметров точки доступа завершена.

Прибор будет подключен к сети интернет и им можно управлять дистанционно.

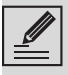

Если в процессе регистрации на его дисплее появится надпись Registrazione Fallita (Ошибка

регистрации),

произошла ошибка, или процедура регистрации была прервана по какой-то причине.

Для удаления 🗧 두 нажмите кнопку

Allarme (Сигнализация)

(однокамерные винные шкафы) или кнопку Display vano superiore

(Показ верхней камеры) 📱 /2

(двухкамерные винные шкафы).

# Информация о подключении

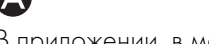

В приложении, в меню Настройки

страниц с товаром представлена следующая информация в отношении подключения:

- регистрационные данные устройства;
- название сети;
- уровень сигнала Wi-Fi;
- МАС-адрес платы подключения;
- версия прошивки платы подключения;
- сетевые адреса IPv4 и IPv6;
- SW Compliance ID (идентификатор соответствия основным требованиям директивы RED).

### Удаление регистрации

# Порядок удаления регистрации прибора из приложения:

A

 В приложении войдите в меню Настройки страниц продукта и следуйте указаниям.

Прибор можно зарегистрировать повторно, как описано выше.

#### Для удаления регистрации прибора (только в некоторых моделях): (D)

- 1. Нажмите любую кнопку на приборе для включения панели управления.
- Нажмите и держите несколько секунд кнопку Подключения . Прибор войдет в меню SmegConnect. На дисплее появится .
- В течение 30 секунд одновременно нажмите кнопки на и и и удерживайте их в течение нескольких

секунд, пока они не начнут мигать.

4. Дождитесь звукового подтверждения.

Данная процедура удаляет регистрацию и восстанавливает заводские настройки **SmegConnect**.

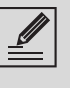

Удаление, выполненное на самом приборе, не требует подключения к облаку.

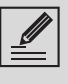

Этот тип отмены относится только к продукту, следует удалить прибор также из приложения.

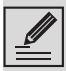

Прибор можно зарегистрировать повторно, как описано выше.

# Порядок удаления регистрации пользователя:

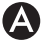

 В приложении войдите в меню Мой аккаунт и следуйте указаниям в Политике конфиденциальности.

# Обновление программного обеспечения

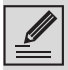

На данном этапе от пользователя не требуется никаких действий.

Периодические выходят обновления ПО, связанные с сетевым функционалом прибора.

Если прибор подключен к домашней сети Wi-Fi, обновления будут загружаться и устанавливаться автоматически.

На дисплее отобразится

некоторых моделях), или 🔽 🗖 поочередно

с температурным значением или 5

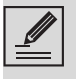

Во время обновления прибор будет кратковременно отключаться. Обновление обычно требует несколько минут.

Тем не менее, невозможно изменить состояние кнопки Подключения или войти в меню SmegConnect и в соответствующие процедуры.

Во время обновления ПО прибор продолжает работать в штатном режиме.

#### Что делать если...

После регистрации прибора на дисплее появляется индикатор , чередующийся со значением температуры. Если такое состояние длится более минуты, возможно, существуют проблемы с подключением к сети:

- Убедитесь в том, что маршрутизатор Wi-Fi включен.
- Убедитесь в том, что маршрутизатор Wi-Fi находится достаточно близко к бытовой технике.
- Проверьте состояние сети Wi-Fi

(диапазон 2,4 ГГц).

- Проверьте состояние подключения к Интернет.
- Нажмите кнопку Connessione (Подключение) для отключения и повторного подключения.
- Отключите прибор от электрической сети и через некоторое время подключите его обратно и повторите попытку подключения.

Подключение или смена данных точки доступа завершились неудачей:

- Убедитесь в том, что маршрутизатор Wi-Fi включен.
- Убедитесь в том, что маршрутизатор Wi-Fi находится достаточно близко к бытовой технике.
- Проверьте состояние сети Wi-Fi (диапазон 2,4 ГГц).
- Убедитесь в том, что включен режим шифрования WPA2.
- Убедитесь в том, что название сети короче 24 знаков (включая пробелы).
- Проверьте состояние подключения к Интернет.
- Проверьте подключение к сотовой сети, если смартфон использует ее для доступа к интернет.
- Попробуйте подключиться еще раз.
- Отключите прибор от электрической сети и через некоторое время подключите его обратно и повторите попытку подключения.

На дисплее появляется 두 두: неполадка

#### устройства:

Обратитесь в сервисный центр.

В приложении появляется Е Е неполадка

#### устройства:

• Обратитесь в сервисный центр.

Для получения более подробной информации смотрите:

- раздел Советы / ЧАВО /Подключения приложения:
- веб-страницу www.smeg.it/faq/ smegconnect/